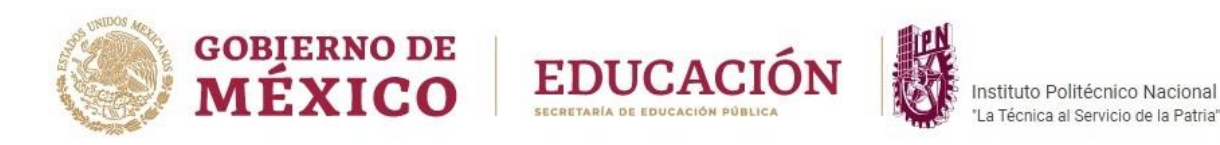

# SECRETARÍA DE ADMINISTRACIÓN

# DIRECCIÓN DE CAPITAL HUMANO

# DIVISIÓN DE TRAYECTORIAS DEL PERSONAL

## DEPARTAMENTO DE TRÁMITES AL PERSONAL

Guía del Módulo de Actualización de Domicilios en el Sistema eFUP

**JULIO 2022** 

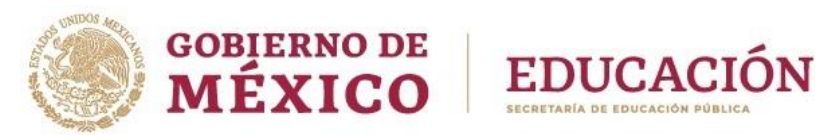

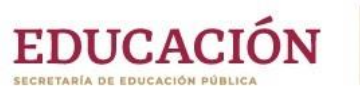

## Contenido

| Guía del Módulo de Actualización de Domicilios en el Sistema eFUP | 1 |
|-------------------------------------------------------------------|---|
| Tabla de imágenes                                                 | 3 |
| Unidades                                                          | 4 |
| Domicilio Particular                                              | 8 |
| Domicilio Fiscal                                                  |   |

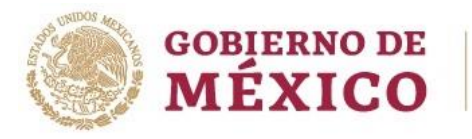

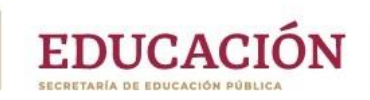

#### Tabla de imágenes

| Ilustración 1 Acceso Unidades                                                                        |
|----------------------------------------------------------------------------------------------------|
| Ilustración 2 Menú de Unidades                                                                       |
| Ilustración 3 Listado de empleados                                                                   |
| Ilustración 4 Selección de un empleado7                                                              |
| Ilustración 5 Domicilio particular del empleado                                                      |
| Ilustración 6 Datos del domicilio particular del empleado                                            |
| Ilustración 7 Mensaje de solicitud de Domicilio particular del empleado en proceso                   |
| Ilustración 8 Aviso para tener en cuenta antes de solicitar una actualización de domicilio fiscal 11 |
| Ilustración 9 Datos del domicilio fiscal del empleado 112                                            |
| Ilustración 10 Alerta para aceptación de datos forzados de acuerdo a la CSF13                        |
| Ilustración 12 Código postal sin colonias14                                                          |
| Ilustración 13 Definición manual de una colonia15                                                    |
| Ilustración 14 Domicilio fiscal del empleado 217                                                     |
| Ilustración 15 Mensaje de solicitud de Domicilio Fiscal del empleado en proceso                      |

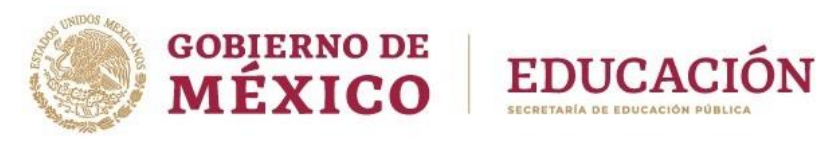

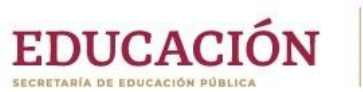

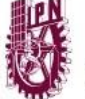

Sistema: eFUP

Módulo: Actualización de Domicilios

Guía de usuario

#### Unidades

Deben acceder al sistema con sus datos de acceso (perfil J & U)

| 😸 Formato Único de Personal Electi 🗙 🕂     |                                                                       |                                            |                                                                    |                                                                       | ~ - 6 ×       |
|--------------------------------------------|-----------------------------------------------------------------------|--------------------------------------------|--------------------------------------------------------------------|-----------------------------------------------------------------------|---------------|
| ← → C ① 🔒 efup.ipn.mx/ingresoN.aspx        |                                                                       |                                            |                                                                    | <b>ም</b> ድ ኋ                                                          | 👫 🚺 🛪 🗊 🖬 🏟 E |
| CONJENNO DE<br>MEXICO                      |                                                                       |                                            | Trámites                                                           | Gobierno Q                                                            | l l           |
| IPN                                        | Directorio                                                            | Correo Electrónico                         | Calendario Buzón                                                   | Dependencias -                                                        |               |
| SEEP<br>SECRITARIA DE<br>EDUCACIÓN PÚBLICA | Instituto Politécnico Nacional<br>"La Tenica al Servicio de la Pario" |                                            | eFUP   Inicio d                                                    | e Sesión                                                              |               |
| Inicio Catálogos Calendario                | Contacto Guías• Consulta de Movimie                                   | entos •                                    |                                                                    |                                                                       |               |
|                                            | (r                                                                    |                                            |                                                                    |                                                                       |               |
|                                            | Inicio de Ses                                                         | ión                                        |                                                                    |                                                                       |               |
|                                            | Por favor ingrese usuario                                             | y contraseña                               |                                                                    |                                                                       |               |
|                                            |                                                                       |                                            |                                                                    |                                                                       |               |
|                                            | MECL70                                                                |                                            |                                                                    |                                                                       |               |
|                                            |                                                                       |                                            |                                                                    |                                                                       |               |
|                                            | Recordármelo la pr                                                    | óxima vez.                                 |                                                                    |                                                                       |               |
|                                            | Iniciar                                                               |                                            |                                                                    |                                                                       |               |
|                                            |                                                                       |                                            |                                                                    |                                                                       |               |
|                                            |                                                                       | Av. Miguel Othón de Mendizábal s/n. Esq. A | iv. Miguel Bernard. Edificio de la Secret                          | ría de Administración, Primer Piso.                                   |               |
|                                            |                                                                       | Cal                                        | L Residencial La Escalera. Alcaldía Gus<br>Tel: 5729-6000 Ext. 511 | tavo A. Madero. C.P. 07738. CDMX<br>1. Fax: 51103, E-mail: doh@ipn.mx |               |
|                                            |                                                                       |                                            |                                                                    |                                                                       |               |
| GOBIERNO DE                                | Enlaces ¿Q                                                            | ué es gob.mx?                              | Denuncia contr                                                     | a servidores públicos                                                 |               |
| MEXICO                                     | Participa Es e                                                        | l portal único de trámites,                | Síguenos en                                                        |                                                                       |               |
|                                            | Publicaciones Oficiales into<br>Marco Jurídico ciuc                   | ladana. Leer más                           | f₩                                                                 |                                                                       |               |
|                                            | Plataforma Nacional de Port                                           | al de datos abiertos                       |                                                                    |                                                                       |               |

Ilustración 1 Acceso Unidades

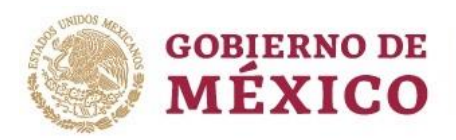

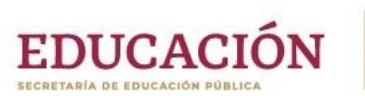

#### La opción del menú lateral es Actualización de domicilios

| ← → C ☆ 🗎 efup.ipn.mo                                                                                                    | x/DefaultGeneralN.aspx?data=EEsAHryA8%2fxLV4WWkd% | bEFQh7InXkKo0   | rthdJ%2bsA                             | lOazG%2fQVSSc1pRINhfz%2fQA1s59gyk           | T%2b8%2f8Socx5Dxbv               | PciclY%2f1BRH           | lv4vcRpMo%2fd              | @ ☆              | 🍇 🖸 🦸 | , ≕ 🗆 | 🦗 : |
|----------------------------------------------------------------------------------------------------|---------------------------------------------------|-----------------|----------------------------------------|---------------------------------------------|----------------------------------|-------------------------|----------------------------|------------------|-------|-------|-----|
|                                                                                                    | CORJERNO DE<br>MÉXICO                             |                 |                                        |                                             |                                  | Trámites                | Gobierno                   | ۹                |       |       | Î   |
|                                                                                                    | IPN                                               |                 |                                        | Directorio Correo Electrónia                | co Calendario                    | Buzón                   | Dependenc                  | ias <del>-</del> |       |       |     |
|                                                                                                    | SEP<br>SECRETARÍA DE<br>EDUCACIÓN PÚBLICA         | Insti<br>"La Te | ituto Politécnii<br>ienica al Servicio | to Nacional de la Parsia*                   | Formato Únic                     | o de Persc              | onal Electrón              | ico              |       |       |     |
| ≣                                                                                                    | Catálogos Calendario Salir Contacto               | Guías≁          |                                        |                                             |                                  |                         |                            |                  |       |       |     |
| ANALISTA DE UNIDAD                                                                                                    | CALENDA                                           | RIO DE RECE     | EPCIÓN I                               | DE VOLANTES DE SUSPENSIÓN                   | N DE SUELDO                      |                         |                            |                  |       |       |     |
|                                                                                                    |                                                   |                 | E                                      | JERCICIO 2020                               |                                  |                         |                            |                  |       |       |     |
| <u>игсі 70</u>                                                                                                    |                                                   | MES             | QNA                                    | PERIODO                                     |                                  |                         |                            |                  |       |       |     |
| C. LILIANA MEJIA CENOBIO                                                                                                    |                                                   | ENERO           | 2                                      | 06 AL 22 DE ENERO                           |                                  |                         |                            |                  |       |       |     |
| ΜΕΝΙΊ DE LISUARIO                                                                                                    |                                                   | Francos         | 3                                      | 23 DE ENERO AL 07 DE FEBRERO                | -                                |                         |                            |                  |       |       |     |
| MENO DE OSOARIO                                                                                                    |                                                   | FEBRERO         | 4                                      | 10 AL 21 DE FEBRERO                         | _                                |                         |                            |                  |       |       |     |
| Obligados 2019<br>Actualizar domicilio                                                                                                    |                                                   | MARZO           | 5                                      | 24 DE FEBRERO AL 06 DE MARZO                |                                  |                         |                            |                  |       |       |     |
| · · · · · · · · · ·                                                                                                    |                                                   | 1               | 7                                      | 23 DE MARZO AL 01 DE ABRIL                  | -                                |                         |                            |                  |       |       |     |
| Seguimiento a Tramite                                                                                                    |                                                   | ABRIL           | 8                                      | 02 AL 22 DE ABRIL                           |                                  |                         |                            |                  |       |       |     |
| Solicitud a Trámite                                                                                                    |                                                   | MAYO            | 9                                      | 23 DE ABRIL AL 07 DE MAYO                   |                                  |                         |                            |                  |       |       |     |
| Movimientos a Vencer                                                                                                    |                                                   |                 | 10                                     | 25 DE MAYO AL 05 DE JUNIO                   | -                                |                         |                            |                  |       |       |     |
| Datos Eurocionacio                                                                                                    |                                                   | JUNIO           | 12                                     | 08 AL 23 DE JUNIO                           |                                  |                         |                            |                  |       |       |     |
|                                                                                                    |                                                   | JULIO           | 13                                     | 24 AL 26 DE JUNIO                           |                                  |                         |                            |                  |       |       |     |
| Reimprimir FUP                                                                                                    |                                                   |                 | 14                                     | 29 DE JUNIO AL 02 DE JULIO                  | _                                |                         |                            |                  |       |       |     |
| Estadistica EE3-FUP                                                                                                    |                                                   | AGOSTO          | 16                                     | 10 AL 21 DE AGOSTO                          |                                  |                         |                            |                  |       |       |     |
| Actualización de domicilios                                                                                                    |                                                   | CERTIFICATION   | 17                                     | 24 DE AGOSTO AL 08 DE SEPTIEMBRE            | -                                |                         |                            |                  |       |       |     |
|                                                                                                    |                                                   | SEPTIEMBRE      | 18                                     | 09 AL 22 DE SEPTIEMBRE                      |                                  |                         |                            |                  |       |       |     |
| valida Grado Estud.                                                                                                    |                                                   | OCTUBRE         | 19                                     | 23 DE SEPTIEMBRE AL 07 DE OCTUBRE           |                                  |                         |                            |                  |       |       |     |
| Alertas RFC C-52                                                                                                    |                                                   |                 | 20                                     | 22 DE OCTUBRE AL 06 DE NOVIEMBRE            | -                                |                         |                            |                  |       |       |     |
| Act. Escolaridad                                                                                                    |                                                   | NOVIEMBRE       | 22                                     | 09 AL 20 DE NOVIEMBRE                       |                                  |                         |                            |                  |       |       |     |
|                                                                                                    |                                                   | DICIEMBRE       | 23                                     | 23 DE NOVIEMBRE AL 07 DE DICIEMBRE          |                                  |                         |                            |                  |       |       |     |
|                                                                                                    |                                                   |                 | 24                                     | 08 AL 10 DE DICIEMBRE                       | _                                |                         |                            |                  |       |       |     |
|                                                                                                    |                                                   | 2 0 2 1         | 1                                      | 11 DE DICIEMBRE 2020 AL 08 DE ENERO<br>2021 |                                  |                         |                            |                  |       |       |     |
|                                                                                                    |                                                   |                 |                                        | CIRCULAR: SAD/DCH/C/7/2019                  | 9                                |                         |                            |                  |       |       |     |
|                                                                                                    |                                                   |                 |                                        |                                             | -                                |                         |                            |                  |       |       |     |
|                                                                                                    |                                                   |                 |                                        | Av. Miguel Othón de Mendizábal              | s/n. Esq. Av. Miguel Bernard. Ec | dificio de la Secretari | ía de Administración, Prin | ner Piso.        |       |       |     |
| https://www.efun.inn.mv/actDomiciliaNarew                                                                                                    |                                                   |                 |                                        |                                             | Col. Residencial La Esco         | alera. Alcaldia Gusta   | vo A. Madero. C.P. 07738   | B. CDMX          |       |       |     |
| interpreter and the comparison of the comparison of the comparison |                                                   |                 |                                        |                                             | Tel: 57                          | 29-6000 Ext. 51111.     | Fac: 51103. E-mail: dch    | Stinn mir        |       |       | · · |

Ilustración 2 Menú de Unidades

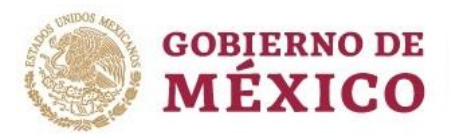

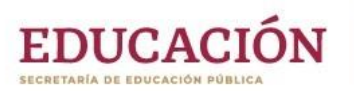

La siguiente pantalla se muestra para las unidades, dónde se encuentran todos los empleados adscritos a la o las zonas pagadoras a las que tenga acceso el usuario que ingresó al sistema.

Incluye el número de empleado para mejor ubicación de los empleados. Las columnas de **Domicilio Particular** y **Domicilio Fiscal** indican el domicilio actual de la base de datos de nómina o el correspondiente domicilio en proceso de ser validado para pasar a nómina.

Si el Domicilio Particular está en color naranja, al pasar el puntero del mouse encima, aparecerá el mensaje: "Domicilio incompleto".

Si el Domicilio Fiscal está de color rojo, al pasar el puntero del mouse encima, aparecerá el mensaje: "¡URGENTE de capturar datos!", ya que esto afectará directamente el pago de nómina del empleado en las siguientes quincenas.

|                                                                                            |      | DBJERNO DE<br>IÉXICO |                           |                                |                                              |                                                                                                    |                           | Trámites           | Gobierno     | ٩                |
|--------------------------------------------------------------------------------------------|------|----------------------|---------------------------|--------------------------------|----------------------------------------------|----------------------------------------------------------------------------------------------------|---------------------------|--------------------|--------------|------------------|
|                                                                                            | IPN  |                      |                           |                                | Directorio                                   | Correo Electrónico                                                                                                    | Calendario                | Buzón              | Dependenc    | ias <del>-</del> |
| SEP<br>SECRETARÍA DE<br>EDUCACIÓN PÓBLICA                                                  |      |                      | D<br>DBLICA               | Instituto Pe<br>"La Técnica al | ditécnico Nacional<br>Servicio de la Patria" | e                                                                                                    | FUP   Actu                | alización          | de Domicilio | s                |
|                                                                                            | Cata | ilogos (             | Calendario Salir Contacto | Guías <del>-</del>             |                                              |                                                                                                    |                           |                    |              |                  |
| Actualización de domicilios<br>Solo para Actualización, no para renovación del comprobante |      |                      |                           |                                |                                              |                                                                                                    |                           |                    |              |                  |
|                                                                                            | N°   | Zona<br>Pago         | CURP                      | N°<br>empleado                 | Nombre                                       | Domicilio Particu                                                                                                    | ilar Do                   | omicilio<br>Fiscal | Ø            |                  |
|                                                                                            | 1    | 1044                 | AUJR730521MDFGMC07        | 2440                           | ROCIO<br>AGUILAR<br>JIMENEZ                  | AVD. INSTITUTO<br>POLITECNICO NACION.<br>EXT. 2126 EDIF 19-Q. DEF<br>302, Colonia SAN 3051<br>TICOMÁN, GUSTAVO A<br>MADERO, CIUDAD DE<br>MÉXICO, C.P. 07340 | AL<br>2TO<br>É<br>A.<br>E |                    | C Actualiza  | ar               |
|                                                                                            | 2    | 1044                 | AUCV730727HDFGNC09        | 2303                           | VICTOR<br>MANUEL<br>AGUILAR<br>CONTRERAS     | EJE CENTRAL LAZARO<br>CARDENAS EXT. 402 INT.<br>Colonia U.H. NONOALO<br>TLATELOLCO,<br>CUAUHTÉMOC, CIUDAD<br>MÉXICO, C.P. 06900                             | 0<br>207,<br>CO<br>DE     |                    | C Actualiza  | ar               |
|                                                                                            | 3    | 1044                 | AUAG680214MDFGND09        | 2205                           | GUADALUPE<br>AGUNDEZ<br>ANAYA                | , Colonia UNIDAD ROSA<br>CEYLAN, TLALNEPANTLA<br>BAZ, MEXICO, C.P. 5409                                                                                     | RIO<br>A DE<br>90         |                    | 🗹 Actualiza  | ar               |
|                                                                                            | 4    | 1044                 | AAJF800326HMCLRR09        | 121116                         | FERNANDO<br>ALAMEDA<br>JUAREZ                | PRIVADA RIVAMONTE M<br>LT11 S/N T 10, Colonia<br>CONJUNTO URBANO RE<br>VERONA, TECÁMAC, MEX<br>C.P. 55767                                                   | Z40<br>EAL<br>(ICO,       |                    | 🕑 Actualiza  | ar               |
|                                                                                            | 5    | 1044                 | AAHG691229MTSLRL02        | 2001647                        | GLORIA YULET<br>ALAMILLA                     | DAVID PASTRANA JAIM<br>EXT. 75, Colonia<br>CONSTITUCION 1917,<br>IZTAPALAPA. CIUDAD (                                                                       | DE                        |                    | 🗹 Actualiza  | ar               |

Ilustración 3 Listado de empleados

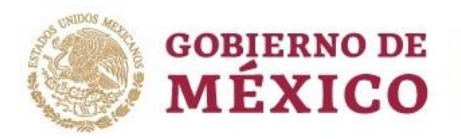

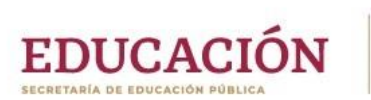

Una vez ubicado el empleado al que se desea solicitar una actualización, se debe dar clic en el botón

#### Actualizar.

|                                    | ()<br>M | BJERNO DE<br>ÉXICO |                    |         |                                            |                                                                                                    | Trámites                                                                               | Gobierno Q                |
|------------------------------------|---------|--------------------|--------------------|---------|--------------------------------------------|----------------------------------------------------------------------------------------------------|----------------------------------------------------------------------------------------|---------------------------|
|                                    | IPN     |                    |                    |         | Directorio                                 | Correo Electrónico Cale                                                                                             | ndario Buzón                                                                           | Dependencias <del>-</del> |
|                                    | 24      | 1044               | BACM760810HDFZNN08 | 2000028 | JOSE MANUEL<br>BAEZ<br>CONTRERAS           | AV. SIRENA EXT. 100 L-15,<br>Colonia DEL MAR, TLÁHUAC,<br>CIUDAD DE MÉXICO, C.P.<br>13270                           |                                                                                        | 🕑 Actualizar              |
|                                    | 25      | 1144               | BAMY821010MDFLNZ03 | 2800351 | YAZMIN<br>MIRIAM<br>BALDERAS<br>MONDRAGON  | ATZAVACTL EXT. 154, Colonia<br>RUIZ CORTINEZ, COYOACAN,<br>CIUDAD DE MÉXICO, C.P.<br>04630                          |                                                                                        | C Actualizar              |
|                                    | 26      | 1044               | BAHI550601HDFRRG03 | 3089    | IGNACIO<br>BARRAGAN<br>HEREDIA             | AV. RIO MIXCOAC EXT. 325 B-<br>1, Colonia FLORIDA, ALVARO<br>OBREGON, CIUDAD DE<br>MÉXICO, C.P. 01030               |                                                                                        | 🗹 Actualizar              |
|                                    | 27      | 1044               | BARG810816HDFRBL11 | 2800965 | GILDARDO<br>GUILLERMO<br>BARRON<br>ROBLEDO | NORTE 7A EXT. 4625, Colonia<br>DEFENSORES DE LA<br>REPÚBLICA, CUSTAVO A.<br>MADERO, CIUDAD DE<br>MÉXICO, C.P. 07780 | 2 DE ABRIL 12-A,<br>Colonia ALTAMIRA,<br>NAUCALPAN DE<br>JUÁREZ, MÉXICO, C.P.<br>53700 | 🕑 Actualizar              |
|                                    | 28      | 1044               | BERH700120HGRLSC09 | 2201323 | HECTOR BELLO<br>RIOS                       | BOSQUES DE GHANA EXT.<br>20, Colonia FRACC. BOSQUES<br>DE ARAGON,<br>NEZAHUALCOYOTL, MEXICO,<br>C.P. 57170          |                                                                                        | C Actualizar              |
|                                    | 29      | 1044               | BERM741006MVZNDL04 | 2700128 | MILKA<br>ALBERICA<br>BENITEZ<br>RODRIGUEZ  | CABO CORRIENTES EXT. 1,<br>Colonia GABRIEL<br>HERNÁNDEZ, GUSTAVO A.<br>MADERO, CIUDAD DE<br>MÉXICO, C.P. 07080      |                                                                                        | C Actualizar              |
|                                    | 30      | 1044               | BENG631211MDFRRD02 | 3841    | MARIA<br>GUADALUPE<br>BERNAL<br>NARVAEZ    | IRA CERRADA DE<br>ALBORADA EXT. 13, Colonia<br>FRACCIONAMIENTO EL<br>RETIRO, TEXCOCO, MÉXICO,<br>C.P. 56120         |                                                                                        | 🗹 Actualizar              |
|                                    | 31      | 1044               | BEVB661119MDFRCT18 | 111215  | BEATRIZ<br>BERNAL VEGA                     | CAMINO A NEXTENGO EXT.<br>293, Colonia SAN MIGUEL<br>AMANTLA, AZCAPOTZALCO,<br>CIUDAD DE MÉXICO, C.P.<br>02700      |                                                                                        | C Actualizar              |
| ww.efup.ipn.mx/actDomicilioN.aspx# |         |                    |                    |         |                                            | RAFAEL ALDUCIN EDIF.<br>CEDRO EXT 120 D-505                                                                         |                                                                                        |                           |

Ilustración 4 Selección de un empleado

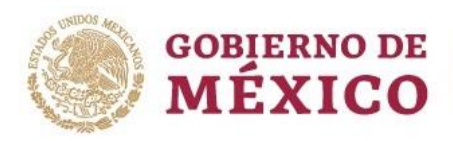

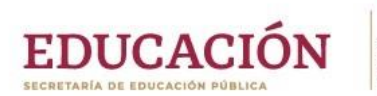

#### Domicilio Particular

Esto mostrará la siguiente pantalla, que siempre mostrará el **Domicilio Particular**, primeramente.

|    | COBJERNO DE<br>MÉXICO |      | [ GILDARDO GUILLERMO BARRON ROBLEDO ]          | Gobierno Q                            |
|----|-----------------------|------|------------------------------------------------|---------------------------------------|
| IF |                       |      | Domicilio                                      | Dependencias •                        |
|    |                       |      | Caller                                         |                                       |
| 2  | 21                    | 1044 | NORTE 7A                                       | C Actualizar                          |
|    |                       |      | N° exterior:                                   |                                       |
| 2  | 22                    | 1044 | 4625                                           | G Actualizar                          |
|    |                       |      | N° interior:                                   |                                       |
| 2  | 23                    | 1044 | N° INTERIOR                                    | C Actualizar                          |
|    |                       |      | C.P.:                                          |                                       |
| 2  | 24                    | 1044 | 07780                                          | C Actualizar                          |
|    |                       |      | 09-CIUDAD DE MÉXICO<br>09005-GUSTAVO A. MADERO |                                       |
| 2  | 25                    | 1144 | Colonia:                                       | <b>G</b> Actualizar                   |
|    |                       |      | DEFENSORES DE LA REPÚBLICA                     |                                       |
| 2  | 26                    | 1044 | Correo institucional:                          | C Actualizar                          |
|    |                       |      | gbarron                                        |                                       |
|    |                       | 1044 | Correo alterno:                                | C Actualizar                          |
|    |                       |      | Taláfanai                                      |                                       |
|    |                       |      | 5590594375                                     |                                       |
| 2  | 28                    | 1044 | Comentarios:                                   | C Actualizar                          |
|    |                       |      | ESCRIBA ASPECTOS A CONSIDERAR EN LA VALIDACIÓN |                                       |
| 2  | 29                    | 1044 | Comprobante de Domicilio:                      | C Actualizar                          |
|    |                       |      | Seleccionar archivo Ninguno archivo selec.     |                                       |
| 3  | 30                    | 1044 |                                                | C Actualizar                          |
|    |                       |      | Guardar                                        | · · · · · · · · · · · · · · · · · · · |

Ilustración 5 Domicilio particular del empleado

Aquí es dónde se deben hacer los cambios en el domicilio, dónde el C.P. se busca en un catálogo en la base de datos de eFUP, originalmente con los datos de SEPOMEX y que posteriormente se ha ido alimentando desde el sistema eFUP para poder cuadrar los comprobantes proporcionados por los mismos empleados. Así que si el sistema envía la alerta: *"Código Postal no existente"*, esto es porque el C.P. no se encuentra en el catálogo y debe agregarse por el módulo **Catálogo de Colonias** que solo opera el Departamento de Trámites al Personal, y a cuyo responsable deberá solicitar el trámite.

Se aprovecha para recabar los datos de los correos electrónicos, tanto el institucional como el particular, así como el teléfono particular.

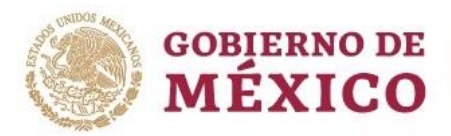

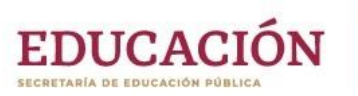

Ninguno de los datos recabados sería útil sin el *comprobante de domicilio*, que da soporte a lo capturado, este no debe exceder los 700kb y solo puede adjuntarse en formato de imagen jpg o png, o en formato pdf. Después de adjuntarse, se hace una última revisión automática de los datos y sobre todo del C.P., colonia y alcaldía o municipio, para solo insertar datos correctos en la base de nómina, de ser procedente, entonces ya se puede guardar la solicitud de cambio al darle clic en el botón **Guardar** y esperar a que sea validado, ya sea como *Procedente* o *Erróneo*, en este segundo caso, se muestra con un color anaranjado en la primera columna, para su corrección de acuerdo a los comentarios del validador que se verán resaltados en rojo al entrar al Domicilio Particular por medio del botón **Actualizar**.

| 33 | 1044                                           | BAGC540803MDFLDN06 | CONSUELO<br>GUADALUPE<br>BLANCARTE<br>GODINEZ | FLORIDA EXT.94, colonia FLORIDA,<br>ÁLVARO OBREGÓN, ciudad de México,<br>C.P. 01050 | G Actualizar |  |  |  |  |  |  |  |
|----|------------------------------------------------|--------------------|-----------------------------------------------|-------------------------------------------------------------------------------------|--------------|--|--|--|--|--|--|--|
|    |                                                |                    |                                               |                                                                                     |              |  |  |  |  |  |  |  |
|    | Particular                                     |                    |                                               |                                                                                     |              |  |  |  |  |  |  |  |
|    | Calle:                                         |                    |                                               |                                                                                     |              |  |  |  |  |  |  |  |
|    | FLORIDA                                        |                    |                                               |                                                                                     |              |  |  |  |  |  |  |  |
|    | N° exterior:                                   |                    |                                               |                                                                                     |              |  |  |  |  |  |  |  |
|    | 94                                             |                    |                                               |                                                                                     |              |  |  |  |  |  |  |  |
|    | N° interior:                                   |                    |                                               |                                                                                     |              |  |  |  |  |  |  |  |
|    | N° INTEI                                       | RIOR               |                                               |                                                                                     |              |  |  |  |  |  |  |  |
|    |                                                |                    | c                                             | .P.:                                                                                |              |  |  |  |  |  |  |  |
|    | 01030                                          |                    |                                               |                                                                                     |              |  |  |  |  |  |  |  |
|    |                                                |                    | 09-CIUDAE<br>09010-ÁLVA                       | DE MÉXICO<br>RO OBREGÓN                                                             |              |  |  |  |  |  |  |  |
|    |                                                |                    | Col                                           | onia:                                                                               |              |  |  |  |  |  |  |  |
|    | FLORID                                         | A                  |                                               |                                                                                     | ~            |  |  |  |  |  |  |  |
|    |                                                |                    | Correo in                                     | stitucional:                                                                        |              |  |  |  |  |  |  |  |
|    | cblanca                                        | te                 |                                               |                                                                                     |              |  |  |  |  |  |  |  |
|    |                                                |                    | Correo                                        | alterno:                                                                            |              |  |  |  |  |  |  |  |
|    | entuhor                                        | or2010@gmail.com   |                                               |                                                                                     |              |  |  |  |  |  |  |  |
|    |                                                |                    | Telé                                          | fono:                                                                               |              |  |  |  |  |  |  |  |
|    | 55566134                                       | 462                |                                               |                                                                                     |              |  |  |  |  |  |  |  |
|    | Comentarios:                                   |                    |                                               |                                                                                     |              |  |  |  |  |  |  |  |
|    | Escriba aspectos a considerar en la validación |                    |                                               |                                                                                     |              |  |  |  |  |  |  |  |
|    |                                                |                    | Motivos d                                     | el rechazo:                                                                         |              |  |  |  |  |  |  |  |
|    | VERIFICAR LA CALLE                             |                    |                                               |                                                                                     |              |  |  |  |  |  |  |  |
|    | Comprobante de Domicilio:                      |                    |                                               |                                                                                     |              |  |  |  |  |  |  |  |
|    | Seleccionar archivo Ninguno archivo selec.     |                    |                                               |                                                                                     |              |  |  |  |  |  |  |  |

Ilustración 6 Datos del domicilio particular del empleado

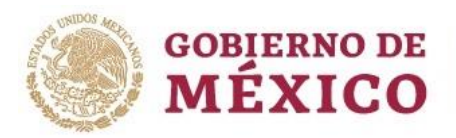

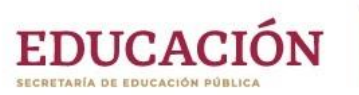

Cuando haya una solicitud de actualización de domicilio particular en proceso de validación y por pasar a nómina, el sistema mostrará la alerta:

### www.efup.ipn.mx dice

Existe una solicitud de actualización de Domicilio Particular en proceso de pasar a nómina. Debe esperar para poder realizar otra solicitud de cambio.

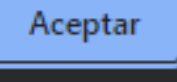

Ilustración 7 Mensaje de solicitud de Domicilio particular del empleado en proceso

Por lo que habrá que esperar a que sea afectado en la nómina para poder solicitar otra actualización de domicilio particular, de hecho, el sistema solo muestra los datos capturados previamente, pero sin la opción de poder realizar la solicitud, ya que el botón **Guardar** estará deshabilitado.

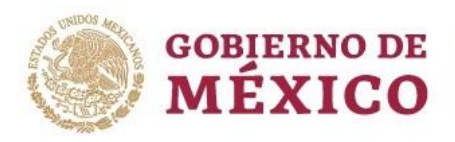

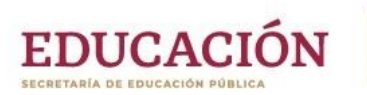

#### Domicilio Fiscal

Con el botón **Domicilio**, que se encuentra en rojo, al dar clic sobre él, se puede cambiar al **Domicilio Fiscal**, cambia a azul, para poder realizar lo mismo que con el del Domicilio Particular, explicado antes, pero lo primero que hay que tener en cuenta, es el aviso:

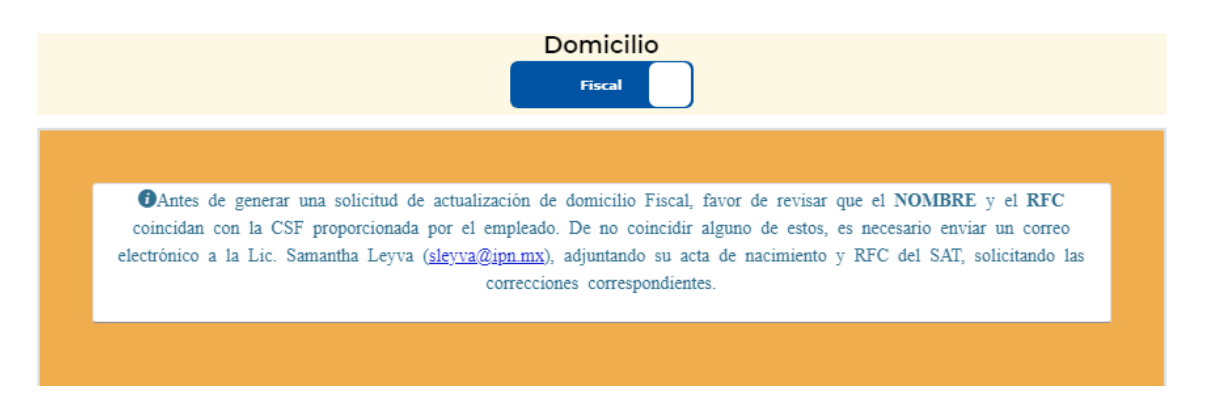

#### Ilustración 8 Aviso para tener en cuenta antes de solicitar una actualización de domicilio fiscal

Es decir, que, si existe un problema con los datos de **nombre** o **RFC**, *es necesario solicitar otro trámite, previo, y que no está disponible dentro del sistema eFUP*.

Las diferencias con el Domicilio Particular, es que aquí se agrega el catálogo de **régimen fiscal** (dónde por el momento solo es aceptable y no se puede seleccionar otra clave diferente a la <u>605- Sueldos y</u> <u>Salarios e Ingresos Asimilados a Salarios</u>), no se recaban correos electrónicos, ni el teléfono particular; además de que aquí la validación del **código postal**, únicamente se hace de acuerdo a los catálogos proporcionados por el SAT, es por eso que si la colonia no aparece en el listado, deberá seleccionar otra cercana al domicilio, esto por sugerencia del SAT y como prioridad para la Dirección de Capital Humano, de que el código postal coincida con el de la CSF del empleado.

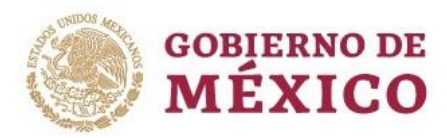

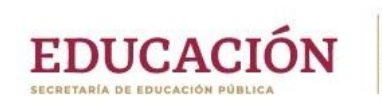

| [HUGO ALEJANDRO ALFARO CAMPUZANO ]                                                                                                    |
|----------------------------------------------------------------------------------------------------|
| Domicilio<br>Fiscal                                                                                                    |
| OAntes de generar una solicitud de actualización de domicilio Fiscal, favor de revisar que el NOMBRE y el RFC<br>coincidan con la CSF proporcionada por el empleado. De no coincidir alguno de estos, es necesario enviar un correo<br>electrónico a la Lic. Samantha Leyva ( <u>aleyva@ipn.mx</u> ), adjuntando su acta de nacimiento y RFC del SAT, solicitando las<br>correcciones correspondientes. |
| RFC:                                                                                                    |
| AACH780401261                                                                                                    |
| Regimen Fiscal:                                                                                                    |
| 605- Sueldos y Salarios e Ingresos Asimilados a Salarios                                                                                                    |
| Calle:                                                                                                    |
| CALLE                                                                                                    |
| N° exterior:                                                                                                    |
| N° EXTERIOR                                                                                                    |
| N° interior:                                                                                                    |
| N° INTERIOR                                                                                                    |
| C.P.:                                                                                                    |
| 07850                                                                                                    |
| 09-CIUDAD DE MÉXICO                                                                                                    |
| Colonia:                                                                                                    |
| Seleccione una colonia  •  •  • • • • • • • • • • • • • • •                                                                                                    |
| situación a los validadores y evitar el rechara.                                                                                                    |
| comentarios:                                                                                                    |
| ESCRIBA ASPECTOS A CONSIDERAR EN LA VALIDACIÓN                                                                                                    |
| Constancia de Situación Fiscal:                                                                                                    |
| Seleccionar archivo Ninguno archivo selec.<br>Oravor de subir el PDP completo, tal cual le fae proporcionado al empleado por el SAT.                                                                                                    |
| Guardar                                                                                                    |

Ilustración 9 Datos del domicilio fiscal del empleado 1

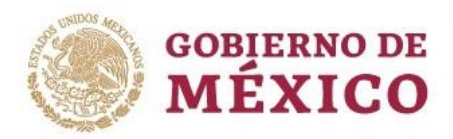

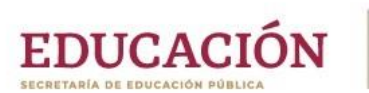

Aceptar

Para los casos dónde el código postal fiscal no exista en el catálogo del SAT, el sistema enviará la alerta:

## www.efup.ipn.mx dice

El Código Postal 00000 no existe en el catálogo del SAT, si este CP aparece en la CSF, es necesario que lo reporte a la brevedad al Departamento de Trámites al Personal (ext. 51041) para que revisen con el Departamento de Producción de Nómina, la incorporación de este al catálogo

#### Ilustración 10 Alerta para aceptación de datos forzados de acuerdo a la CSF

Lo anterior significa que el sistema no puede omitir que se trabaje por catálogo y se puedan capturar los datos manualmente, entonces habrá que esperar a que el código postal sea incluido en el catálogo.

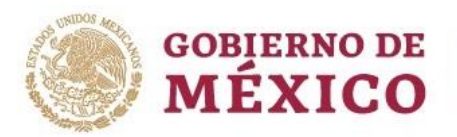

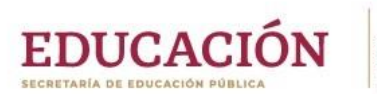

Puede que se dé el caso en el que un código postal existente en el catálogo, no cuente con colonias, y, de hecho, solo haya una opción en el listado con el texto "NO EXISTEN COLONIAS". Lo anterior provocará que se muestre el siguiente mensaje:

|                                                  | www.efup.ipn.mx dice                                                                                                    | C |  |  |  |  |  |  |  |  |
|--------------------------------------------------|----------------------------------------------------------------------------------------------------|---|--|--|--|--|--|--|--|--|
|                                                  | A pesar de que el Código Postal 12312 si existe en el catálogo, no<br>existen colonias para este. Por favor escriba la colonia, tal cual aparece                                              |   |  |  |  |  |  |  |  |  |
|                                                  | en la CSF                                                                                                    | D |  |  |  |  |  |  |  |  |
| AACH780401261                                    | Aceptar                                                                                                    | ( |  |  |  |  |  |  |  |  |
| Regimen Fiscal:                                  |                                                                                                    |   |  |  |  |  |  |  |  |  |
| 605- Sueldos y Salarios e Ing                    | resos Asimilados a Salarios 🗸 🗸                                                                                                    |   |  |  |  |  |  |  |  |  |
|                                                  | Calle:                                                                                                    |   |  |  |  |  |  |  |  |  |
| ALBORADA                                         |                                                                                                    |   |  |  |  |  |  |  |  |  |
|                                                  | N° exterior:                                                                                                    | ( |  |  |  |  |  |  |  |  |
| 430                                              |                                                                                                    | ł |  |  |  |  |  |  |  |  |
|                                                  | N° interior:                                                                                                    |   |  |  |  |  |  |  |  |  |
| N° INTERIOR                                      |                                                                                                    | l |  |  |  |  |  |  |  |  |
|                                                  | C.P.:                                                                                                    | I |  |  |  |  |  |  |  |  |
| 12312                                            |                                                                                                    |   |  |  |  |  |  |  |  |  |
|                                                  | Colonia:                                                                                                    | I |  |  |  |  |  |  |  |  |
|                                                  | ~                                                                                                    |   |  |  |  |  |  |  |  |  |
| OSi la colonia no se encuentra en el listado, pr | rocure seleccionar la más cercana, sin alterar el código postal que aparece en la CSF. Utilice el campo de Comentarios para informar esta situación<br>a los validadores y evitar el rechazo. |   |  |  |  |  |  |  |  |  |
|                                                  | Comentarios:                                                                                                    |   |  |  |  |  |  |  |  |  |
| ESCRIBA ASPECTOS A CONS                          | IDERAR EN LA VALIDACIÓN                                                                                                    |   |  |  |  |  |  |  |  |  |
|                                                  | Constancia de Situación Fiscal:                                                                                                    |   |  |  |  |  |  |  |  |  |
| Seleccionar archivo Ninguno                      | archivo selec.                                                                                                    |   |  |  |  |  |  |  |  |  |
|                                                  | <b>O</b> Favor de subir el PDF completo, tal cual le fue proporcionado al empleado por el SAT.                                                                                                |   |  |  |  |  |  |  |  |  |

Ilustración 11 Código postal sin colonias

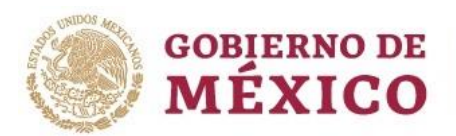

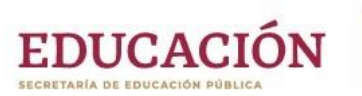

Al dar clic en **Aceptar**, se mostrará un área de texto para que escriba la colonia que aparece en la Constancia de Situación Fiscal (CSF). De esta manera se soluciona que defina la colonia a pesar de que no exista ninguna en el catálogo de la base de datos del SAT.

También se puede utilizar esta opción por si a pesar de que el código postal si tenga colonias definidas, la colonia no esté en el listado tal como aparece en la CSF y usted decida no seleccionar una cercana o determine que es necesario escribirla en el área de texto de todas maneras.

| AUBM011017P85                                                                                                    |
|----------------------------------------------------------------------------------------------------|
| Regimen Fiscal:                                                                                                    |
| 605- Sueldos y Salarios e Ingresos Asimilados a Salarios                                                                                                    |
| Calle:                                                                                                    |
| CALLE                                                                                                    |
| N° exterior:                                                                                                    |
| N° EXTERIOR                                                                                                    |
| N° interior:                                                                                                    |
| N° INTERIOR                                                                                                    |
| C.P.:                                                                                                    |
| 12312                                                                                                    |
| 09-CIUDAD DE MÉXICO<br>09009-MILPA ALTA                                                                                                    |
| Colonia:                                                                                                    |
| Seleccione una colonia                                                                                                    |
| OSi la colonia no se encuentra en el listado, procure seleccionar la más cercana, sin alterar el código postal que aparece en la CSF. Utilice el campo de Comentarios para informar esta situación<br>a los validadores y evitar el rechazo. |
| 🗹 La colonia no aparece en el listado                                                                                                    |
| ESCRIBA LA COLONIA IGUAL A LA CSF                                                                                                    |
| Comentarios:                                                                                                    |
| ESCRIBA ASPECTOS A CONSIDERAR EN LA VALIDACIÓN                                                                                                    |
| Constancia de Situación Fiscal:                                                                                                    |
| Seleccionar archivo Ninguno archivo selec.                                                                                                    |
| <b>O</b> Favor de subir el PDF completo, tal cual le fue proporcionado al empleado por el SAT.                                                                                                    |
| Guardar                                                                                                    |

Ilustración 12 Definición manual de una colonia

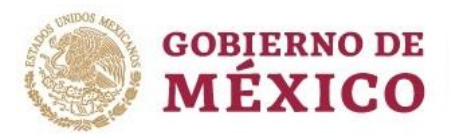

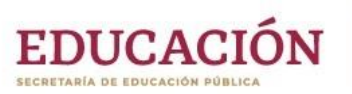

Ninguno de los datos recabados sería útil sin la *constancia de situación fiscal o CSF*, que da soporte a lo capturado, este no debe exceder los 700kb y <u>solo puede adjuntarse en formato PDF</u>. Después de adjuntarse, se hace una última revisión automática de los datos y sobre todo del C.P., colonia y alcaldía o municipio (excepto de que el código postal no cuente con colonias en el catálogo) para solo insertar datos correctos en la base de nómina, de ser procedente, entonces ya se puede guardar la solicitud de cambio al darle clic en el botón **Guardar** y esperar a que sea validado, ya sea como *Procedente* o *Erróneo*, en este segundo caso, se muestra con un color anaranjado en la primera columna, para su corrección de acuerdo a los comentarios del validador que se verán resaltados en rojo al entrar al Domicilio Fiscal por medio del botón **Domicilio**.

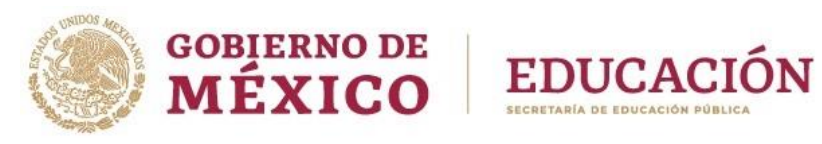

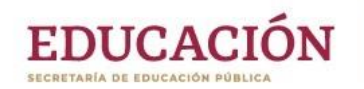

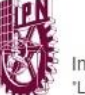

| 28 | 1044                                                                                  | BARG810816HDFRBL11          | GILDARDO<br>GUILLERMO<br>BARRON<br>ROBLEDO | LA CABAÑA DEL TIO PUERTA 4 - R EDIF.<br>4 DEPTO. 403, Colonia REVOLUCIÓN,<br>IXTLÁN DEL RÍO, NAVARIT, C.P. 63958 | 2 DE ABRIL 12-A,<br>Colonia ALTAMIRA,<br>NAUCALPAN DE<br>JUÁREZ, MÉXICO,<br>C.P. 53700 | 🗹 Actualizar |  |  |  |  |  |  |
|----|---------------------------------------------------------------------------------------|-----------------------------|--------------------------------------------|----------------------------------------------------------------------------------------------------|----------------------------------------------------------------------------------------|--------------|--|--|--|--|--|--|
|    |                                                                                       |                             |                                            |                                                                                                    |                                                                                        |              |  |  |  |  |  |  |
|    |                                                                                       |                             |                                            |                                                                                                    |                                                                                        |              |  |  |  |  |  |  |
|    | Particular                                                                            |                             |                                            |                                                                                                    |                                                                                        |              |  |  |  |  |  |  |
|    | Calle:                                                                                |                             |                                            |                                                                                                    |                                                                                        |              |  |  |  |  |  |  |
|    | CALZADA VALLEJO                                                                       |                             |                                            |                                                                                                    |                                                                                        |              |  |  |  |  |  |  |
|    | N° exterior:                                                                          |                             |                                            |                                                                                                    |                                                                                        |              |  |  |  |  |  |  |
|    | 1268                                                                                  |                             |                                            |                                                                                                    |                                                                                        |              |  |  |  |  |  |  |
|    |                                                                                       |                             | N° ir                                      | nterior:                                                                                                    |                                                                                        |              |  |  |  |  |  |  |
|    | SB B ED:                                                                              | 2 DEPTO 102                 |                                            |                                                                                                    |                                                                                        |              |  |  |  |  |  |  |
|    |                                                                                       |                             | c                                          | .P.:                                                                                                    |                                                                                        |              |  |  |  |  |  |  |
|    | 07620                                                                                 |                             |                                            |                                                                                                    |                                                                                        |              |  |  |  |  |  |  |
|    |                                                                                       |                             | 09-CIUDAI                                  |                                                                                                    |                                                                                        |              |  |  |  |  |  |  |
|    |                                                                                       |                             | 09005-00514<br>Co                          | lonia:                                                                                                    |                                                                                        |              |  |  |  |  |  |  |
|    | SANTA F                                                                               | 205A                        |                                            |                                                                                                    |                                                                                        | ~            |  |  |  |  |  |  |
|    |                                                                                       |                             | Correo in                                  | stitucional:                                                                                                    |                                                                                        |              |  |  |  |  |  |  |
|    | aalvarad                                                                              | bh                          |                                            |                                                                                                    |                                                                                        |              |  |  |  |  |  |  |
|    |                                                                                       |                             | Correc                                     | alterno:                                                                                                    |                                                                                        |              |  |  |  |  |  |  |
|    | alvaralto                                                                             | @msn.com                    |                                            |                                                                                                    |                                                                                        |              |  |  |  |  |  |  |
|    |                                                                                       |                             | Tele                                       | éfono:                                                                                                    |                                                                                        |              |  |  |  |  |  |  |
|    | 5554933                                                                               | 396                         |                                            |                                                                                                    |                                                                                        |              |  |  |  |  |  |  |
|    |                                                                                       |                             | Come                                       | entarios:                                                                                                    |                                                                                        |              |  |  |  |  |  |  |
|    | ESCRIBA ASPECTOS A CONSIDERAR EN LA VALIDACIÓN                                        |                             |                                            |                                                                                                    |                                                                                        |              |  |  |  |  |  |  |
| _  | Motivos del rechazo:                                                                  |                             |                                            |                                                                                                    |                                                                                        |              |  |  |  |  |  |  |
|    | FAVOR DE CARGAR COMPROBANTE QUE TRAIGA C.P.COLOCAR BIEN EL NUMERO INTERIOR Y EXTERIOR |                             |                                            |                                                                                                    |                                                                                        |              |  |  |  |  |  |  |
|    | Comprobante de Domicilio:                                                             |                             |                                            |                                                                                                    |                                                                                        |              |  |  |  |  |  |  |
| I  | Seleccio                                                                              | nar archivo Ninguno archivo | selec.                                     |                                                                                                    |                                                                                        |              |  |  |  |  |  |  |
|    | Guardar                                                                               |                             |                                            |                                                                                                    |                                                                                        |              |  |  |  |  |  |  |

Ilustración 13 Domicilio fiscal del empleado 2

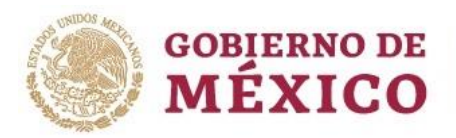

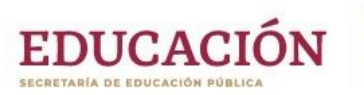

Cuando haya una solicitud de actualización de domicilio fiscal en proceso de validación y por pasar a nómina, el sistema mostrará la alerta:

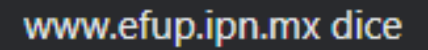

Existe una solicitud de actualización de Domicilio Fiscal en proceso de pasar a nómina. Debe esperar para poder realizar otra solicitud de cambio.

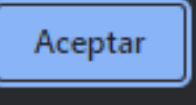

Ilustración 14 Mensaje de solicitud de Domicilio Fiscal del empleado en proceso

Por lo que habrá que esperar a que sea <u>afectado</u> en la nómina para poder solicitar otra actualización de domicilio fiscal, de hecho, el sistema solo muestra los datos capturados previamente, pero sin la opción de poder realizar la solicitud, ya que el botón **Guardar** estará deshabilitado.